# FY25 Banner Budget Load Instructions

## **Recommended Planning Approach**

With the opportunity to shift Control Total categories during the original budget load process, a recommended planning approach would be as follows:

- Plan for your S&W needs first (see Step 1), then enter the values into "FBABDRA" in Banner (see Step 2).
- 2. Run the WebFocus report "FZBBUD001A Original Budgets" to determine the calculated fringes needed for account code "B001" (see Step 3).
- 3. Plan for your remaining budget (SS&E/Transfers) and enter the values into "FBABDRA."
- 4. Re-run the WebFocus report "FZBBUD001A Original Budgets" to ensure your loaded budget in "FBABDRA" matches your Control Total amount.
- 5. Contact the Budget Office, if needed, with any Control Total category adjustments.

### Step 1: Reviewing the Current Fiscal Year's Budget vs Actual

- 1. Login to WebFocus at https://banweb.mtu.edu/ibi\_apps/
- Find report "FZBOPL002 Budget Worksheet" in the Department Folder under Finance.

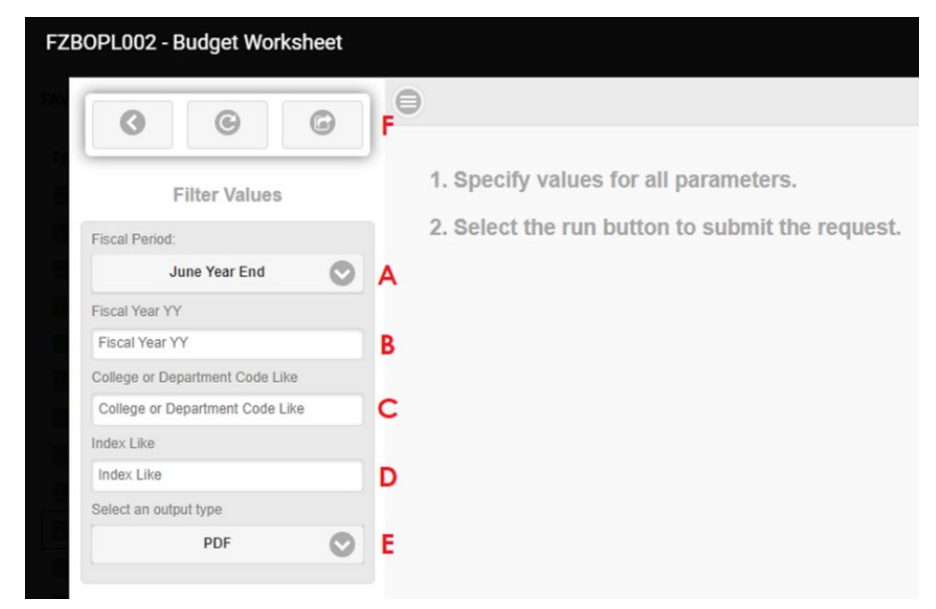

- A. Select <u>June Year End</u> in the "Fiscal Period" parameter.
- B. Enter <u>24</u> in the "Fiscal Year YY" parameter.

- C. Enter the appropriate code in the "College or Department Code Like" parameter or enter  $\underline{\%}$  for all the orgs you have access to.
- D. If you prefer to run for an individual index, enter the appropriate index in the "Index Like" parameter, otherwise enter  $\frac{\pi}{2}$  to include all indexes.
- E. Select what output (we recommend <u>Excel 2007</u> if you would like to enter values in the report or <u>PDF</u> if you would like to see pages for each index).
- F. Select "Run with filter values."
- 3. Compare what was budgeted for the year to the year-to-date actual expenses for the current fiscal year.

|    | A                                                | В          | С         | D          | E          | F        | G              | Н     |
|----|--------------------------------------------------|------------|-----------|------------|------------|----------|----------------|-------|
| 1  | Michigan Tech University - MM/DD/YY              |            |           |            |            |          |                |       |
| 2  | Financial Services and Operations                |            |           |            |            |          |                |       |
| 3  | FZBOPL002 Budget Worksheet                       |            |           |            |            |          |                |       |
| 4  | Dent or College: XXXXX Index: %                  |            |           |            |            |          |                |       |
| 6  | Dept of College, ANNA Hitter, 10                 |            |           |            |            |          |                |       |
| 7  |                                                  |            |           |            |            |          |                |       |
| 8  | Index: AVOOOX                                    |            |           |            |            |          |                |       |
| 9  | Index Status: Active - Report Type: Year-to-Date |            |           |            |            |          |                |       |
| 10 | Financial Manager: XXXXX                         |            |           |            |            |          |                |       |
|    |                                                  |            |           |            |            |          | N              | ext   |
|    |                                                  | Base       | One Time  | FY XX      | YTD        | Open     | Y              | ear's |
| 11 | Account Code Title                               | Budget     | Adjt      | Budget     | Activity   | Encumb   | Total Actual B | udget |
| 12 | P006 Exempt Saw - Budget                         | 796,974.85 | 23,496.01 | 820,470.86 | .00        | .00      | .00            |       |
| 13 | P141 FI Admin Exempt-Regular                     | .00        | .00       | .00        | 612,315.42 | .00      | 612,315.42     |       |
| 14 | P142B Admin Exempt-Exemplary Bonus               | .00        | .00       | .00        | 36,036.61  | .00      | 36,036.61      |       |
| 15 | P142L Admin Exempt-Supplemental Comp             | .00        | .00       | .00        | 13,936.58  | .00      | 13,936.58      |       |
| 16 | P151 FT Technical Exempt - Regular               | .00        | .00       | .00        | 52,533.71  | .00      | 52,533.71      |       |
| 17 | * P006 - Exempt S&W - Budget                     | 796,974.85 | 23,496.01 | 820,470.86 | 714,822.32 | .00      | 714,822.32     |       |
| 18 | P007 Non-Exempt S&W - Budget                     | 279,136.62 | 14,019.20 | 293,155.82 | .00        | .00      | .00            |       |
| 19 | P211 FT UAW-Regular                              | .00        | .00       | .00        | 163,490.54 | .00      | 163,490.54     |       |
| 20 | P341 FT Admin Non-Exempt-Regular                 | .00        | .00       | .00        | 34,770.67  | .00      | 34,770.67      |       |
| 21 | * P007 - Non-Exempt S&W - Budget                 | 279,136.62 | 14,019.20 | 293,155.82 | 198,261.21 | .00      | 198,261.21     |       |
| 22 | P601 Undergraduate Students - Budget             | 8,200.00   | .00       | 8,200.00   | .00        | .00      | .00            |       |
| 23 | P641 Undergraduate Students                      | .00        | .00       | .00        | 9,456.65   | .00      | 9,456.65       |       |
| 24 | * P601 - Undergraduate Students - Budget         | 8,200.00   | .00       | 8,200.00   | 9,456.65   | .00      | 9,456.65       |       |
| 25 | BUUT Fringes @ Approved Rates                    | 419,683.47 | 14,630.93 | 434,314.40 | 342,453.94 | .00      | 342,453.94     |       |
| 26 | * BOOD - Fringe Benefits                         | 419,683.47 | 14,630.93 | 434,314.40 | 342,453.94 | .00      | 342,453.94     |       |
| 27 | E000 Lapital Costs                               | 3,665.00   | .00       | 3,665.00   | .00.       | .00      | .00            |       |
| 28 | E009 Leases - Office Equipment                   | .00        | .00       | .00        | 3,665.07   | 1,221.69 | 4,886.76       |       |
| 29 | - EUUU - Capital Costs<br>E200 Services - Rudget | 3,665.00   | .00       | 3,665.00   | 3,005.07   | 1,221.69 | 4,880.76       |       |
| 30 | E200 Services - Dudget                           | 19,550.00  | .00       | 19,550.00  | .00.       | .00      | .00            |       |
| 31 | E2050 On-time Service                            | .00        | .00       | .00        | 4,983.34   | .00      | 4,983.34       |       |
| 32 | EZZ7 maintenance - Office Equipment              | .00        | .00       | .00        | 203.68     | 5,496.32 | 5,700.00       |       |
|    | FZBOPL002 - Budget Workshee                      | et +       |           |            |            |          |                |       |

 Write/enter what the budget for next fiscal year should be in the "Next Year's Budget" column. This will be used during the budget entry process.

**NOTE:** For FY25, when planning for the fringe account "B001", use the following rates for the different fringe categories:

| Full Fringe Rate:    | 38.4% |
|----------------------|-------|
| Add'l Comp Rate:     | 20.2% |
| Temp Rate:           | 9.8%  |
| Grad Stipend Rate:   | 12.3% |
| Hourly Student Rate: | 0.0%  |

### Step 2: Loading Next Fiscal Year's Budget

- 1. Login to Banner at https://www.banweb.mtu.edu/applicationNavigator
- 2. Enter "FBABDRA" in the search box and select "Budget Request by Account."

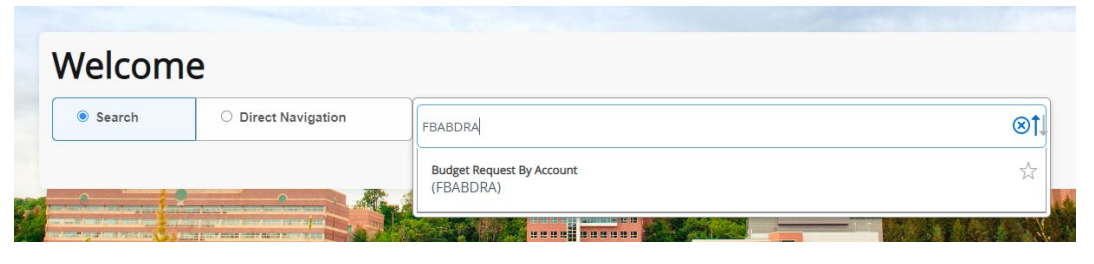

3. In the FBABDRA form, you will need to enter a series of parameters.

| 🗙 🕜 ellucian         | Budget Request By Account FBABDRA 9.3.16 (PROD) | 🔒 A  | .DD 🖺 RETRIEVE | 🚠 RELATED 🛛 🌞 TOOLS | s 🌲    |
|----------------------|-------------------------------------------------|------|----------------|---------------------|--------|
| A COA:               | U •••• MTU Chart of Accounts B Budget ID:       | •••• | )              | E Go                | ,<br>, |
| C Phase:             | D Index:                                        | •••  | )              |                     |        |
| Fund:                | Organization:                                   | •••  | )              |                     |        |
| Program:             | Account:                                        | •••  | )              |                     |        |
| Activity:            | Location:                                       | •••  | )              |                     |        |
| Period:              | Measurement Type:                               | D    |                |                     |        |
| Display Comparative: | Accumulated:                                    |      |                |                     |        |
| Data                 | Budgets on Entered                              |      |                |                     |        |
|                      | Keys                                            |      |                |                     |        |

Get Started: Complete the fields above and click Go. To search by name, press TAB from an ID field, enter your search criteria, and then press ENTER

- A. Enter <u>U</u> in the "COA" parameter.
- B. Enter 2025 in the "Budget ID" parameter.
- C. Enter <u>INIT25</u> (for Non-Lab General Fund) or <u>AUX25</u> (for Auxiliary Fund) in the "Phase" parameter.
- D. Enter the index from the Budget Worksheet in the "Index" parameter.

**NOTE:** Once the index code is entered, other fields will fill in that are required automatically.

E. Select the "Go" button.

The following screen will appear:

| 🗙 🕜 ellu                                                                                                    | ician Budget Request By Account | t FBABDRA 9.3.16 (PROD) |               |                          | ADD       |            | 🔒 RELATED | 🗱 TOOLS 🛛 🛕 |
|----------------------------------------------------------------------------------------------------|---------------------------------|-------------------------|---------------|--------------------------|-----------|------------|-----------|-------------|
| COA: U MTU                                                                                                  | Chart of Accounts Budget ID:    | Phase:                  | Index:        |                          |           |            | К (       | Start Over  |
| Fund: G00000                                                                                                | General Fund Organization:      | Program:                | Account       | Activity: Lo             | ocation:  |            |           |             |
| Period: A Annual Measurement Type: D Dollars Display Comparative Data: Accumulated Budgets on Entered Keys: |                                 |                         |               |                          |           |            |           |             |
| ► DETAILS F 🖬 Insert J 🖻 Delete 🧤 Copy 7. Filter                                                            |                                 |                         |               |                          |           |            |           |             |
| G                                                                                                    | G H Current Year                |                         |               |                          |           |            | rent Year |             |
| Account *                                                                                                   | Description                     | Current Amount *        | Change Amount | Percent                  | Text      | Duration * | Budget    |             |
| E200                                                                                                    | Services - Budget               | 2,000.00                |               |                          | N         | P          |           |             |
| E600                                                                                                    | Supplies - Budget               | 1,500.00                |               |                          | N         | Р          |           |             |
| E205                                                                                                    | Miscellaneous Services          | 1,250.00                |               |                          | N         | Р          |           |             |
| E624                                                                                                    | Computer Software/Site License  | 22,155.00               |               |                          | N         | P          |           |             |
| P181T                                                                                                    | Temp Admin Exempt               | 4,500.00                |               |                          | N         | Р          |           |             |
| P641                                                                                                    | Undergraduate Students          | 3,000.00                |               |                          | N         | Р          |           |             |
| B001                                                                                                    | Fringes @ Approved Rates        |                         |               |                          | N         | P          |           |             |
| Record 7 of 7                                                                                               |                                 |                         |               |                          |           |            |           |             |
|                                                                                                    |                                 |                         |               |                          |           |            |           |             |
| <b>⊼</b> <u>▼</u>                                                                                           |                                 |                         |               |                          |           |            |           | I SAV       |
| 50/7 0                                                                                                    |                                 | 0.1117/73               |               | 2000 2024 Elizabet All - | internet. |            |           | ellucian    |

F. Click the "+Insert" button to start a new row or use the down arrow if you are at the last row.

- G. Enter the "Account" code you wish to load. This can be a specific account code or a pooled account code.
- H. Click the "tab" key to go to the "Current Amount" column. This is where you will enter the desired budget amount for FY25.
- You can continue to insert additional account codes and budget amounts until you are finished loading your index budget. Once finished, click the "Save" button in the bottom right corner.
- J. If you make an error and wish to get rid of a row, move to the row that you wish to delete and click the "-Delete" button. If you want to adjust a budget amount, simply return to the row you wish to update and re-enter the new budget amount.
- K. Click "Start Over" to move on to another index (if applicable).

### Step 3: Reviewing Loaded Budgets

- 1. Login to WebFocus at https://banweb.mtu.edu/ibi\_apps
- Find report "FZBBUD001A Original Budgets" or "FZBBUD001B Original Budgets by Account Group".

| FZBBUD001A - Original Budgets   |                                                 |  |  |  |  |
|---------------------------------|-------------------------------------------------|--|--|--|--|
|                                 | •                                               |  |  |  |  |
| Filter Values                   | 1. Specify values for all parameters.           |  |  |  |  |
| Budget Code                     | 2. Select the run button to submit the request. |  |  |  |  |
| Budget Code                     | A                                               |  |  |  |  |
| Phase Like                      |                                                 |  |  |  |  |
| Phase Like                      | В                                               |  |  |  |  |
| College or Department Code Like |                                                 |  |  |  |  |
| College or Department Code Like | C                                               |  |  |  |  |
| Select an output type           |                                                 |  |  |  |  |
| Excel (xisx)                    | D                                               |  |  |  |  |

- A. Enter 2025 in the "Budget Code" parameter.
- B. Enter <u>INIT25</u> (for Non-Lab General Fund) or <u>AUX25</u> (for Auxiliary Fund) in the "Phase Like" parameter.
- C. Enter the appropriate code in the "College or Department Code Like" parameter or enter <u>%</u> for all the orgs you have access to.

- D. Select what output (we recommend <u>Excel (xlsx)</u> if you would like to enter values in the report or <u>PDF</u> if you would like to see pages for each index).
- E. Select "Run with filter values."
- 3. Verify your index totals.

**NOTE:** For the fringe account "B001", the value entered for this account code should match the subtotal amount in the "FringeCalc" column for the index. The report utilizes the payroll account codes used in "FBABDRA" and calculates what the associated fringes should be.

- 4. If adjustments are necessary, go back to the Banner screen "FBABDRA" (see Step 2).
- After entering the parameters and entering the details section of "FBABDRA," click on the amount you have identified as incorrect. Update the amount as needed and click save.
- 6. Return to Step 3 and verify your index totals.